# Running Advisor on Cori

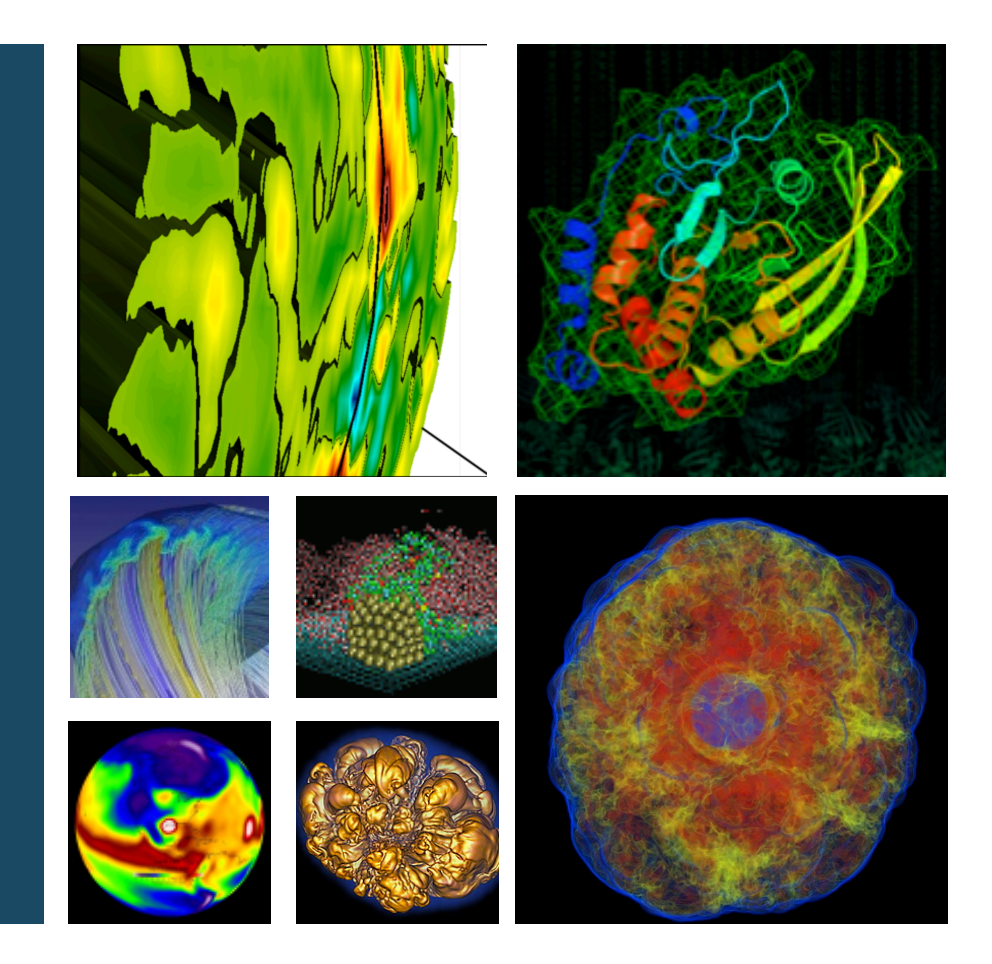

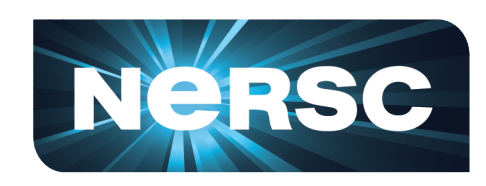

#### Tuomas Koskela tkoskela@lbl.gov NERSC, LBNL, Berkeley, CA

November 8, 2017

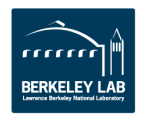

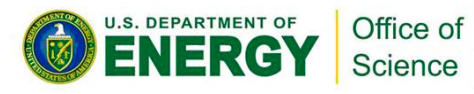

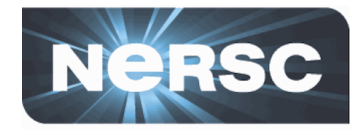

- With Cray compiler wrappers cc/ftn (recommended)
  - Add -g -dynamic compiler flags

cc -g -dynamic -openmp -O2 -o mycode.exe mycode.c

- With Intel native compilers mpiifort/mpiicc
  - Add -g compiler flag

mpiicc -g -openmp -O2 -o mycode.exe mycode.c

#### • With other compilers

 Same basic flags for GNU as for Intel, but different flags for advanced features e.g. SIMD

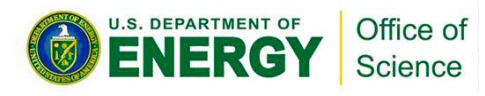

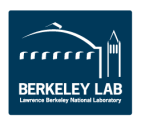

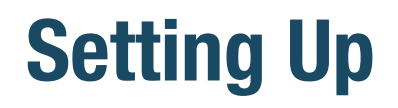

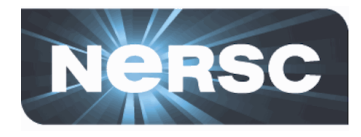

Cache-Aware Roofline Model (CARM)

module load advisor/2018.up1

Integrated Roofline Model (Cache Simulator)

module load advisor/2018.integrated\_roofline

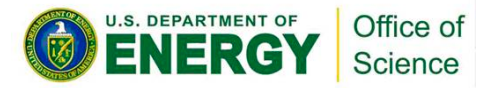

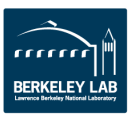

# How to Run on Cori KNL

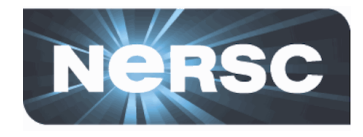

• Start an interactive session on a KNL node

salloc --qos=interactive -C knl -N 1 -t hh:mm:ss -A <your\_account>

To collect data for roofline, do two collections: <u>survey</u> and <u>tripcounts</u>.

srun -n <num-of-ranks> -c <num\_of\_cores\_per\_rank> advixe-cl -v
-collect survey -no-auto-finalize -project-dir=<same\_dir\_name>
-data-limit=0 -- <your\_executable>

srun -n <num-of-ranks> -c <num\_of\_cores\_per\_rank> advixe-cl -v
-collect tripcounts -flops-and-masks -project-dir=<same\_dir\_name>
-data-limit=0 -- <your\_executable>

- Run on the Lustre filesystem \$SCRATCH
- Finalization is very time-consuming on KNL: do it offline

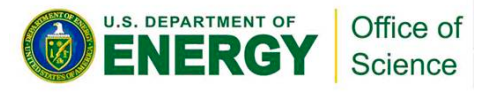

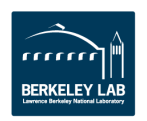

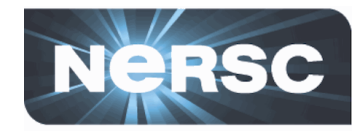

• Start an interactive session on a KNL node

salloc --qos=interactive -C haswell -N 1 -t hh:mm:ss -A <your\_account>

 To collect data for roofline, do two collections: <u>survey</u> and <u>tripcounts</u>.

srun -n <num-of-ranks> -c <num\_of\_cores\_per\_rank> advixe-cl -v
-collect survey -project-dir=<same\_dir\_name>
-data-limit=0 -- <your\_executable>

srun -n <num-of-ranks> -c <num\_of\_cores\_per\_rank> advixe-cl -v
-collect tripcounts -flops-and-masks -project-dir=<same\_dir\_name>
-data-limit=0 -- <your\_executable>

• Run on the Lustre filesystem \$SCRATCH

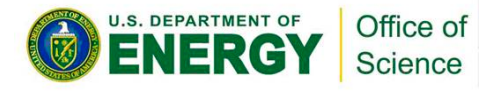

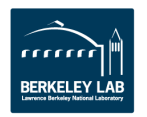

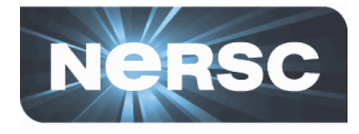

### • Start an interactive session on a Haswell node

salloc --qos=interactive -C haswell -N 1 -t 00:30:00

### Run <u>survey</u> and <u>tripcounts</u> of OpenMP application mycode.exe with 32 threads

export OMP\_NUM\_THREADS=32 export OMP\_PLACES=threads export OMP\_PROC\_BIND=spread

(=true for GCC compilers)

srun -n 1 -c 64 advixe-cl -v -collect survey -project-dir=advisor\_data -data-limit=0 -- mycode.exe

srun -n 1 -c 64 advixe-cl -v -collect tripcounts -flops-and-masks -project-dir=advisor\_data -data-limit=0 -- mycode.exe

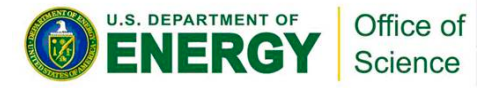

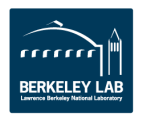

## **How to View Results**

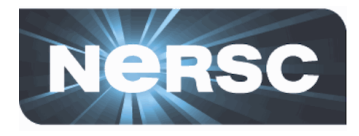

- Launch GUI on login nodes with NX
  - <u>https://nxcloud01.nersc.gov</u>

module load advisor/<version> advixe-gui

- Install GUI on local machine and view results offline
  - Incompatible viewers for regular and integrated rooflines

/global/common/cori/software/intel/advisor\_2018.1.1.534062/mac\_os\_viewer /advisor\_mac.zip /global/common/cori/software/intel/advisor\_2018.0.2.534031/mac\_os\_viewer /integrated\_roofline\_mac.zip

Pack results and necessary source/binary files

advixe-cl --snapshot --project-dir <same\_dir\_name> --pack --cache-sources --cache-binaries -- <target\_file\_name>

- Scp <target\_file\_name>.advixeexpz to local machine
- Open <target\_file\_name>.advixeexpz with advixe-gui on local machine

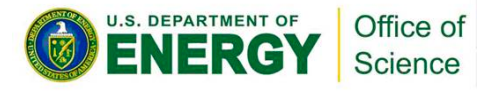

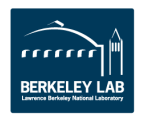

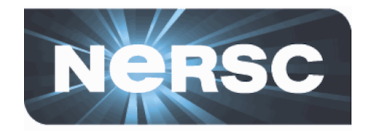

- Add the following flags to reduce runtime for *survey* data collection
  - -interval=40
  - stackwalk-mode=online
  - no-stack-stitching
- Cray wrappers link statically by default
  - -dynamic
- For advisor/2018.up2, -no-auto-finalize is incompatible with -stacks option

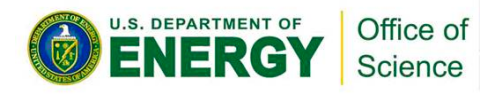

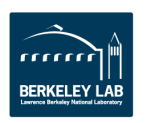